| FFA  | M Login to TE Reserve                                                                                                    |
|------|----------------------------------------------------------------------------------------------------|
| Step | Action                                                                                                    |
| 1.   | Go to:<br>Students: <u>https://cloud.timeedit.net/au_unimelb/web/ffam_stu/</u> (or click on this link)<br>Staff: <u>https://cloud.timeedit.net/au_unimelb/web/ffam_stf/</u> (or click on this link)                                                                      |
| 2.   | <ul> <li>Click into the 'Search for your organisation' field and either:</li> <li>Type University of Melbourne, locate and select or</li> <li>Scroll down to locate University of Melbourne then select.</li> <li>Note: do not select the SIT or UAT options.</li> </ul> |
|      | TimeEdit<br>Welcome to<br>TimeEdit<br>Find your organization<br>Select your organization to get started.<br>Turbuse<br>University of Melbourne_St7 Ket                                                                                                    |
| 3.   | University of Metbourne - UAT   Select Reserve   TE TimeEdit   Select exectuat                                                                                                    |
|      | Scheduling & Resource Management<br>Preferences Data Manager Core<br>Reserve<br>Publishing & Registration<br>V Viewer<br>Evaluation & Reporting<br>Administration<br>Admin                                                                                               |

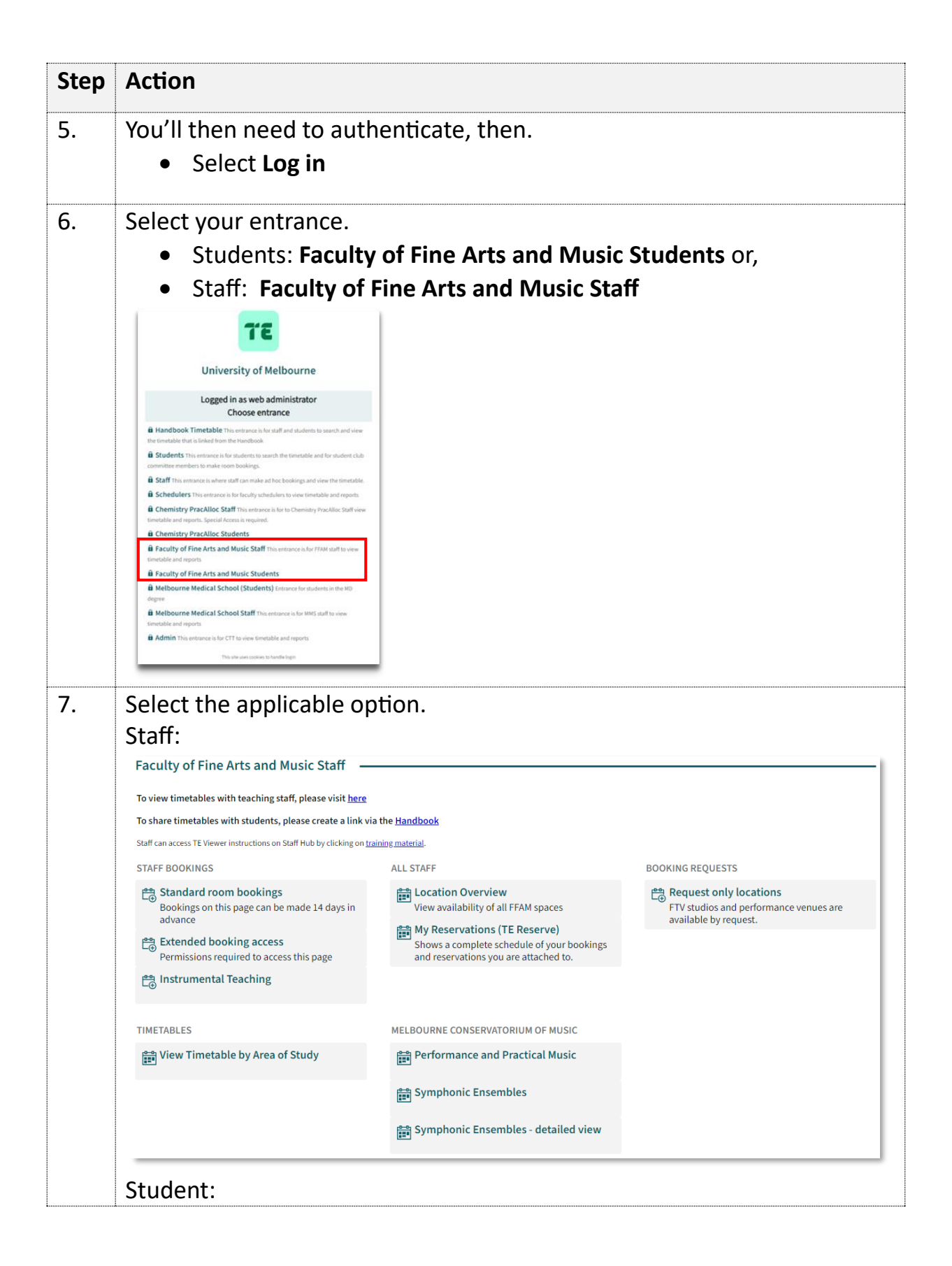

| Welcome FFAM Students                                             |                                                       |                                 |
|-------------------------------------------------------------------|-------------------------------------------------------|---------------------------------|
| ALL STUDENTS                                                      | MELBOURNE CONSERVATORIUM OF MUSIC                     | VICTORIAN COLLEGE OF THE ARTS   |
| Check-in Check-in opens 5 minutes before the start time           | Pane Music Undergraduate                              | E∰ Design and Production Bookin |
| of your reservation, and you will have 15<br>minutes to check-in. | Music Postgraduate<br>Including Chamber Music leaders | E⊕ Film and Television Bookings |
| Contraction Same Day Bookings                                     |                                                       | 은 Performing Arts Bookings      |
| My Reservations (TE Reserve)                                      |                                                       | ≌⊕ Visual Art Bookings          |
| Location overview                                                 |                                                       |                                 |
| BOOKING REQUESTS                                                  | RESEARCH                                              |                                 |
| Coming Soon                                                       |                                                       |                                 |
|                                                                   | 📇 Research Bookings                                   |                                 |